## Web端如何在采购计划界面申领岸基库存的物品 (文档)

当船舶申购的物品审批通过后,若岸基库存充足,则可以从岸基直接申领,省去采购询报价的时间。 (本文档以"物料"为例操作展示)

用户登录互海通Web端,依次点击"采购管理→采购计划",在采购计划界面点击"物料",勾选"组合询价",再次勾选需要选购的物品后,点击左下角购物车图标进入购物车界面,核对好物品后点击右下角"库存申领"进入库存申领界面,在该界面填写领货地点,申领理由等信息,根据需要是否添加申领项后,点击右下角"提交",勾选具体审批流程后"确定"即可。

| 4       | )互海科技                 |                                              |   | Q   |                                      |                  |                                                              |        | 工作台(28812)                                                    | 船舶监控  | 发现     |                             |                                                                  | 切换系统 🗸 🗘              |        | 7    | <b>外红梅</b> |  |
|---------|-----------------------|----------------------------------------------|---|-----|--------------------------------------|------------------|--------------------------------------------------------------|--------|---------------------------------------------------------------|-------|--------|-----------------------------|------------------------------------------------------------------|-----------------------|--------|------|------------|--|
| Ä       | 采购管理                  | ~                                            | ŀ | 备件  | 物料 油料                                | 海图<br>进 <i>)</i> | □ <1 (2) 组合询价 ○ #<br>(1) (1) (1) (1) (1) (1) (1) (1) (1) (1) | 安単词价   |                                                               |       |        |                             |                                                                  |                       |        |      |            |  |
|         | 采购申请                  |                                              |   | 区自知 | 自定义筛选 全部 化用品 安全设备 油漆类                |                  |                                                              |        | 技物品排序                                                         |       |        |                             |                                                                  | (合并同类项) 🖌 搜索关键字       |        |      | ±≣ ©       |  |
|         | 采购对接                  |                                              |   |     | 物料名称/代码                              | 物料规格             | 物料描述                                                         |        | 数量                                                            | 申请船舶、 |        | 申请部门 ▼                      | 申购信息.                                                            | 紧急程度 ▼                | 计划属性 🔻 |      | 全部取消       |  |
|         | 勿资验收                  | 政 >                                          |   |     | NOT 11 OK 3- 5 5 5 5 5 5 5 5 5 5 5 5 |                  |                                                              | 未到:12吨 |                                                               |       |        |                             |                                                                  |                       |        |      |            |  |
|         | 品船自购                  |                                              |   |     | 哑铃 ①<br>物料代码:11010003                |                  |                                                              |        | 申购:1; 审批: 1                                                   | 互海1号  |        | 轮机部                         | 申请供船:2022-09-12;1222                                             | 正常                    | 月度采购   |      | 取消采购       |  |
| 1,      | 泡价管理<br>点击"采则<br>采购订单 | 时期<br>管理<br><b>: "采购计划"</b><br><sup>订单</sup> |   |     | 哑铃 ①<br>物料代码:11010003                |                  |                                                              |        | 昭和10年代:17<br>申购:4个; 审批: 4<br>个<br>未到:68个<br>岸基库存:10个 船舶库存:65个 | 互海1号  | 、针对采购  | <sup>轮机都</sup><br>9项,系统会同时显 | 申请供給2022-10-23:洋基库<br>存<br>一定二二二二二二二二二二二二二二二二二二二二二二二二二二二二二二二二二二二 | 正常<br><b>子</b> ,      | 月度采购   |      | 取消采购       |  |
|         | 供应商评价<br>年度协议价        |                                              |   |     |                                      |                  |                                                              |        | 申购:1套; 审批: 20<br>套<br>木型:57套<br>岸基库存:-3套 船舶库存:10.67套          | 互海1号  | 彩购人员可有 | 根据实际采购数量,<br><sup>甲版邮</sup> | 结合岸基库存来操作<br>申请供船:2022-05-19;上海                                  | 库存申领<br><sup>正常</sup> | 季度采购   |      | 取消采购       |  |
| ና       | 物资反馈<br>船舶服务          | >                                            | l | 3   | 室内健身脚踏车 ①                            |                  |                                                              |        | 申购:10套; 审批: 10<br>套<br>未到:10套<br>岸基库存:3套 船船库存:9套              | 互海2号  |        | 轮机部                         | 申请供给:2022-01-08;临时                                               | 正常                    | 其他采购   |      | 取消采购       |  |
| 8       | 费用管理                  | >                                            |   |     | 物料代码:110101【din                      |                  | 室内旋转自行                                                       | 7车     | 申购:8套: 审批: 8                                                  |       |        |                             |                                                                  |                       |        |      |            |  |
| ×       | 预算管理                  | >                                            |   |     | g12】                                 |                  |                                                              |        | <b>套</b><br>未到:34赛<br>岸基库存-3赛                                 | 互海1号  |        | 轮机部                         | 申请供船:2021-12-02;上海                                               | 正常                    | 季度采购   |      | 取消采购       |  |
| ۲       | 航次管理                  | >                                            |   |     |                                      |                  |                                                              |        | mph-025- 7514- 0                                              |       |        |                             |                                                                  |                       |        |      |            |  |
| <b></b> | 船舶报告                  | >                                            |   | ¢   |                                      |                  |                                                              |        | 中风.044, 甲抗.0<br>套<br>未到:34赛                                   | 互海1号  |        | 轮机部                         | 申请供船:2021-12-02;上海                                               | 正常                    | 季度采购   |      | 取消采购       |  |
| $\odot$ | 船舶检查                  | >                                            | Г | -   |                                      |                  |                                                              |        |                                                               |       |        |                             |                                                                  |                       |        |      |            |  |
| ß       | 体系管理                  | >                                            |   | Ä   | → 3、送                                | 沖同一条             | 船舶/部门的采购物                                                    | 贴, 然   | 后点击"购物车图标                                                     | "     |        |                             |                                                                  |                       |        | 24 条 | 100条/页 🖌   |  |

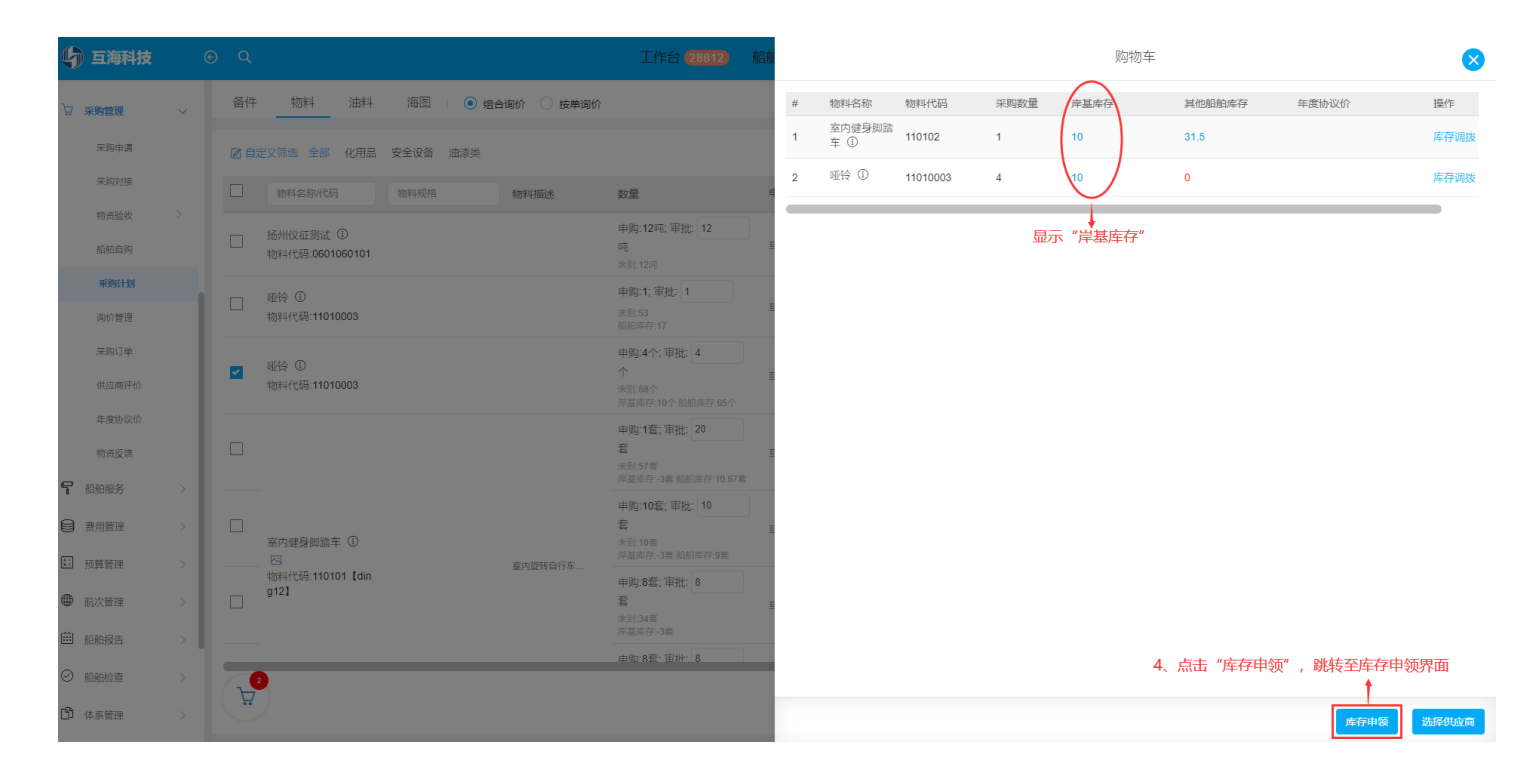

| 由*     |               |        | ~                    | 21(20-11-12               |      |        |      |       |         |                 |     |
|--------|---------------|--------|----------------------|---------------------------|------|--------|------|-------|---------|-----------------|-----|
| 由*     |               |        |                      | 2024 11 12                |      |        |      | 请具与   |         |                 |     |
|        |               |        |                      |                           |      |        |      |       |         |                 |     |
|        |               |        |                      |                           |      |        |      |       |         |                 |     |
|        |               |        |                      |                           |      |        |      |       |         |                 |     |
| 申领项 申等 | 领项数:2         |        | 5、选择紧急               | 5、选择紧急程度、领货日期,填写领货地点、申领理由 |      |        |      |       |         |                 |     |
| 质号     | 物料名称          | 物料代码   | 物料规格                 | 物料描述                      | 计量单位 | 岸基可领库存 | 船舶库存 | 申请未到① | 申领数量    | 申领备注            | 操作  |
|        |               |        |                      | 用100%纯棉制成,<br>20成红度为24丹尼  |      |        |      |       | 点击可修改申领 | <b>一</b> 数量,填写申 | 须备注 |
|        |               |        |                      | 尔每平方英寸131                 |      |        |      |       |         | 1               | _   |
|        | 床单 (白棉布)<br>① | 150117 | 阔:1828mm长:2<br>500mm | (05×00) 线。空过<br>缩水处理、机洗、  | 条    | 100    | 47   | 6     | 1       | 请填写             | 2   |
|        |               |        |                      | 滚同烘十、通常可<br>提供白色或蓝色。      |      |        |      |       |         |                 |     |
|        |               |        |                      | 以下列出了标准尺<br>寸。            |      |        |      |       |         |                 |     |
|        | 防滑工作手套 ①      | 190103 |                      |                           | 付    | 9      | 117  | 1     | 1       | 请填写             |     |
|        |               |        |                      |                           |      |        |      |       |         |                 |     |

|                                                      |                           |          |                                         | T/E-4 43940                                               |              | 42-TM         |                          |      |      |         |  |  |
|------------------------------------------------------|---------------------------|----------|-----------------------------------------|-----------------------------------------------------------|--------------|---------------|--------------------------|------|------|---------|--|--|
| ← 库存申领                                               |                           |          |                                         | 16.1                                                      | 四洋甲北流相       |               |                          |      |      |         |  |  |
| 申领单号:H<br><b>系急程度</b> 。<br>正常<br><b>中领理由</b> 。<br>刻试 | h1-SA-25022002 (医海一号 - 新代 | ÷ - 甲板酸的 | ○ 1<br>  ● 第<br>  ○ 次<br>  ○ 库<br>  流程说 | 記入成<br>机甲板-备件物料-库存由领<br>可会全成。(备件物料)由领审批流<br>存由领审批流程<br>期: | 程            | <b>秋</b> 症 取消 | <b>親货地点</b> 。<br>二<br>上年 |      |      |         |  |  |
| 添加申领项                                                | 申银顶数: 1                   |          |                                         |                                                           |              |               |                          |      |      | 27500   |  |  |
| 备件名称                                                 | 备件位置号                     | 代号/规格/图号 | 所属设备                                    | 计量单位                                                      | 岸基可领库存       | 船舶库存          | 申请未到 ①                   | 申领数量 | 申领备注 | 操作      |  |  |
| 开关 ①                                                 | 0                         |          |                                         | 7、勾选具体审批                                                  | 、<br>流程曆,点击' | '确定"13        | 133                      | 10   |      |         |  |  |
|                                                      |                           |          |                                         |                                                           |              |               |                          |      |      |         |  |  |
|                                                      |                           |          |                                         |                                                           |              |               |                          |      |      | 保存 📡 取消 |  |  |